## Falz- und Lochungsmarken setzen

## Kurzanleitung:

- a) Öffnen Sie ein neues WORD-Dokument.
- b) Klicken Sie doppelt auf die Kopfzeile, um sie zu aktivieren
- c) Wechseln Sie auf *Einfügen* und klicken Sie in der Gruppe *Illustrationen* auf *Formen*.
- d) Wählen Sie die einfache Linie aus (Linie ohne Pfeil und ohne Knick)
- e) Ziehen Sie im Kopfbereich einen kurzen waagerechten Strich von ca. 1 bis 2 cm Länge
- f) Klicken Sie diesen Strich an (an den beiden Enden werden kleine Kreis-Anfasser sichtbar).
- g) Klicken Sie mit der rechten Maustaste die Linie an (Mauszeiger ist ein Vierer-Pfeil).
- h) Wählen Sie im nun erscheinenden Menü Weitere Layoutoptionen.
- i) Wählen Sie den Kartenreiter Position (sofern noch nicht aktiv).
- j) Geben Sie unter Horizontal im Feld Absolute Position den Wert der gewünschten Linie ein.
- k) Wählen Sie in *rechts von* den Wert *Seite*.
- I) Geben Sie unter *Vertikal* im Feld *Absolute Position* den Wert der gewünschten Linie ein.
- m) Wählen Sie in *unterhalb* den Wert *Oberer Rand*.
- n) Wechsel Sie auf den Kartenreiter Größe.
- o) Geben Sie unter Breite in das Feld Absolut den Wert der Linie ein
- p) Klicken Sie auf OK, um die Daten zu speichern
- q) Wiederhole Sie die Arbeitsschritte b) bis o) für die anderen Linien
- r) Wenn alle Linien angelegt sind, klicken Sie doppelt auf den Schreibbereich zwischen Kopf und Fuß. Die Linien sind damit geschützt.

## Maße und Positionen:

Obere Falzmarke: Pos. horizontal = 0,5 cm / Pos. vertikal = 10,00 cm / Größe Breite = 0,3 cm

Untere Falzmarke: Pos. horizontal = 0,5 cm / Pos. vertikal = 20,00 cm / Größe Breite = 0,3 cm

Lochungsmarke: Pos. horizontal = 0,5 cm / Pos. vertikal = 14,85 cm / Größe Breite = 0,6 cm